## DIAESITYKSEN EFEKTIT

Siirtymiin voidaan lisätä efektejä diaesityksen toistossa.

| Asetus       | Tiedot                                                                      |
|--------------|-----------------------------------------------------------------------------|
| SLIDE        | Vaihtaa näytön liukumalla oikealta vasemmalle.                              |
| BLINDS       | Vaihtaa näytön jakamalla pystysuoriin kaistoihin.                           |
| CHECKERBOARD | Vaihtaa näytön ruudullisen kuvion kautta.                                   |
| RANDOM       | Vaihtaa ruudun satunnaisefektil-<br>lä "SLIDE", "BLINDS" ja "CHECKERBOARD". |

## Kohteen näyttäminen

1 Valitse toistotila.

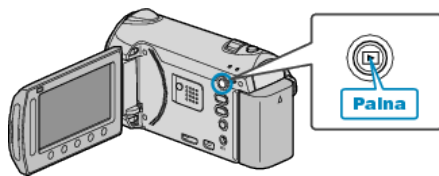

2 Valitse yksittäiskuvatila.

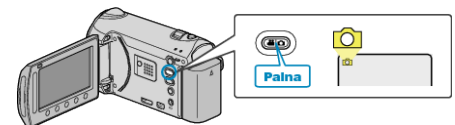

3 Avaa valikko koskettamalla 🗐.

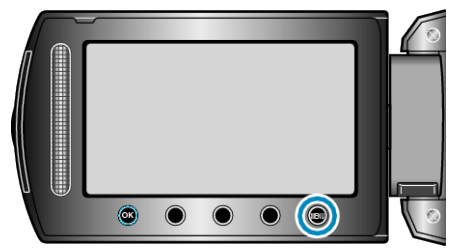

4 Valitse "SLIDE SHOW EFFECTS" ja kosketa @.

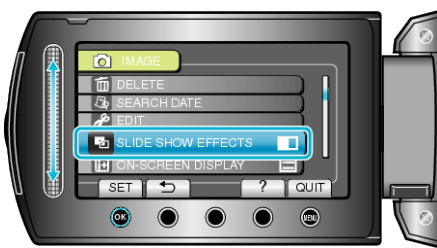